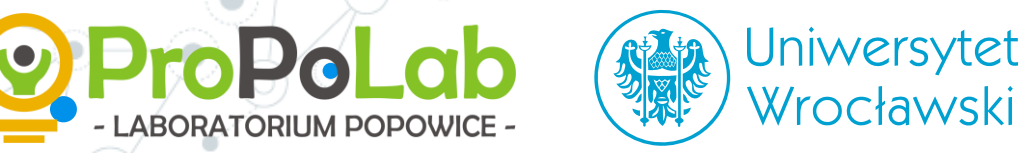

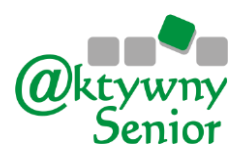

# Warsztaty Facebook i media społeczniościowe

Część 4 Anna Miśniakiewicz, Konrad Postawa

**COSIE** 

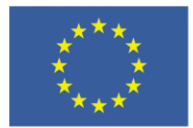

Projekt finansowany ze środków programu ramowego Unii Europejskiej w zakresie badań naukowych i innowacji "Horyzont 2020" na podstawie umowy o udzielenie dotacji nr 770492.

Co-creation of Service Innovation in Europe

### Plan warsztatów

- 1. Nowomowa powtórka.
- 2. Tworzenie postów powtórka.
- 3. Co jeszcze można utworzyć?
- 4. Wyszukiwanie i dodawanie znajomych.
- 5. Messenger, czyli rozmowy "na żywo".

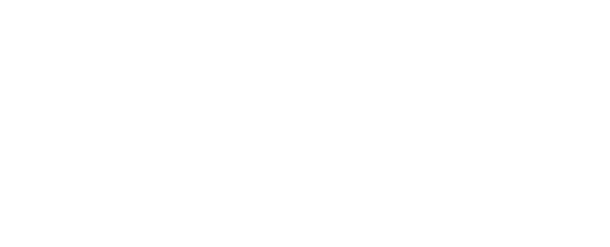

### Nowomowa – powtórka

Sprawdźmy jakie nowe słowa pamiętamy

### Najpopularniejsze skróty

- BTW (by the way) "swoją drogą", "przy okazji"
- IMHO (in my honest opinion) oznacza "moim skromnym zdaniem"
- IMO (in my opinion) oznacza "moim zdaniem"
- LOL (lots of laugh) oznacza "mnóstwo śmiechu", rozbawienia lub zdziwienia
- NVM (nevermind) nieważne
- OMG (oh, my God) "o mój Boże"
  - THX (thank you, thanks) oznacza "dzięki"

### Nowomowa

- **zalajkować** czyli polubić
- podszerować czyli udostępnić
- wyguglować znaleźć coś na Googlu
- wrzucić coś na walla umieścić coś na tablicy
- zwikować znaleźć coś na Wikipedii
- 🔘 lurkować, być lurkerem obserwować
- zlolować od LOL, czyli wyśmiać coś lub kogoś
- wrzucić coś na tuby czyli umieścić na serwisie YouTube
- **hejtować** nienawidzić, obrażać
  - hejpować robić szum wokół czegoś

### Tworzenie postów – powtórka

Sprawdźmy, co pamiętamy z zeszłego tygodnia.

# Piszemy nowy post...

| f Konrad Postawa                                                                                                    | Q                                           | 🤹 Konrad                                                                                           | Strona główna                                                            | Szukaj znajomych                                                                                                    | Utwórz 💄                                      | 9 4 0    | •              |
|----------------------------------------------------------------------------------------------------|---------------------------------------------|----------------------------------------------------------------------------------------------------|--------------------------------------------------------------------------|----------------------------------------------------------------------------------------------------|-----------------------------------------------|----------|----------------|
| Konrad Pos<br>Oś czasu •                                                                                                    | stawa<br>Informacje                         | Zaktualia<br>Znajomi 103                                                                           | zuj informacje 1<br>Zdjęcia                                              | i≣ Dziennik akty                                                                                                    | wności 🗿 🚥<br>Więcej 💌                        |          |                |
| 🗙 Masz 5 elementów do weryfikacji 🛛 🗙                                                                                                    | VUtwórz                                     | post   🖸 Zdjęcie<br>zenie z życia                                                                  | /film   💁 Transn                                                         | nisja wideo na żywo                                                                                                    |                                               | ]        |                |
| <ul> <li>Prezentacja</li> <li>Dodaj krótki biogram, aby przekazać innym więcej informacji o sobie.</li> <li>Dodaj biogram</li> </ul>                                                                                                    | C                                           | cie/film                                                                                           | znacz znajo                                                              | 😀 Nastrój/aktyw                                                                                                    |                                               | - Piszer | my treść posta |
| <ul> <li>Własna działalność gospodarcza</li> <li>Uczył się w Politechnika Wrocławska</li> <li>Uczęszczał do: Liceum Ogólnokształcące Nr XV<br/>we Wrocławiu</li> <li>Mieszka w: Wrocław</li> <li>Z: Wrocław</li> </ul>                                                                                   | Posty<br>Je<br>C<br>DZISIAJ Jes<br>Prowadzi | erzy Lech – 2 u<br>entrum Sektor 3.<br>/ lipca o 11:22 · Wror<br>stem na warsztata<br>Konrad w S3. | Zarządzaj postami<br>dział w: szkolenie<br>cław - 🎎 👻<br>ach z mediów sp | Widok listy     Z: Konrad Postaw ołecznościowych. Z                                                                                                    | Widok siatki<br>a w: •••<br>ajęcia są super . |          |                |
| <ul> <li>Zarządza stronami Rada Osiedla Pilczyce -<br/>Kozanów - Popowice Płn., Radni do spraw<br/>cyfryzacji i Konrad Postawa - Postawa.eu</li> <li>Pokaż, co jest dla Ciebie ważne, dodając zdjęcia, strony,<br/>grupy i inne elementy do sekcji Wyróżnione w swoim<br/>profilu publicznym.</li> </ul> |                                             | - Canage                                                                                           | - Wange<br>Centrum<br>Mag                                                | Porx 20CH00H<br>Powicka<br>Jickie<br>Jickie<br>Jickie<br>Jickie<br>Jickie<br>Jickie<br>Jickie<br>Jickie<br>Jickie<br>Jickie<br>Jickie<br>Jickie<br>Jickie<br>Jickie<br>Jickie | Reported Popowice<br>Poinocne                 |          |                |

# Piszemy nowy post...

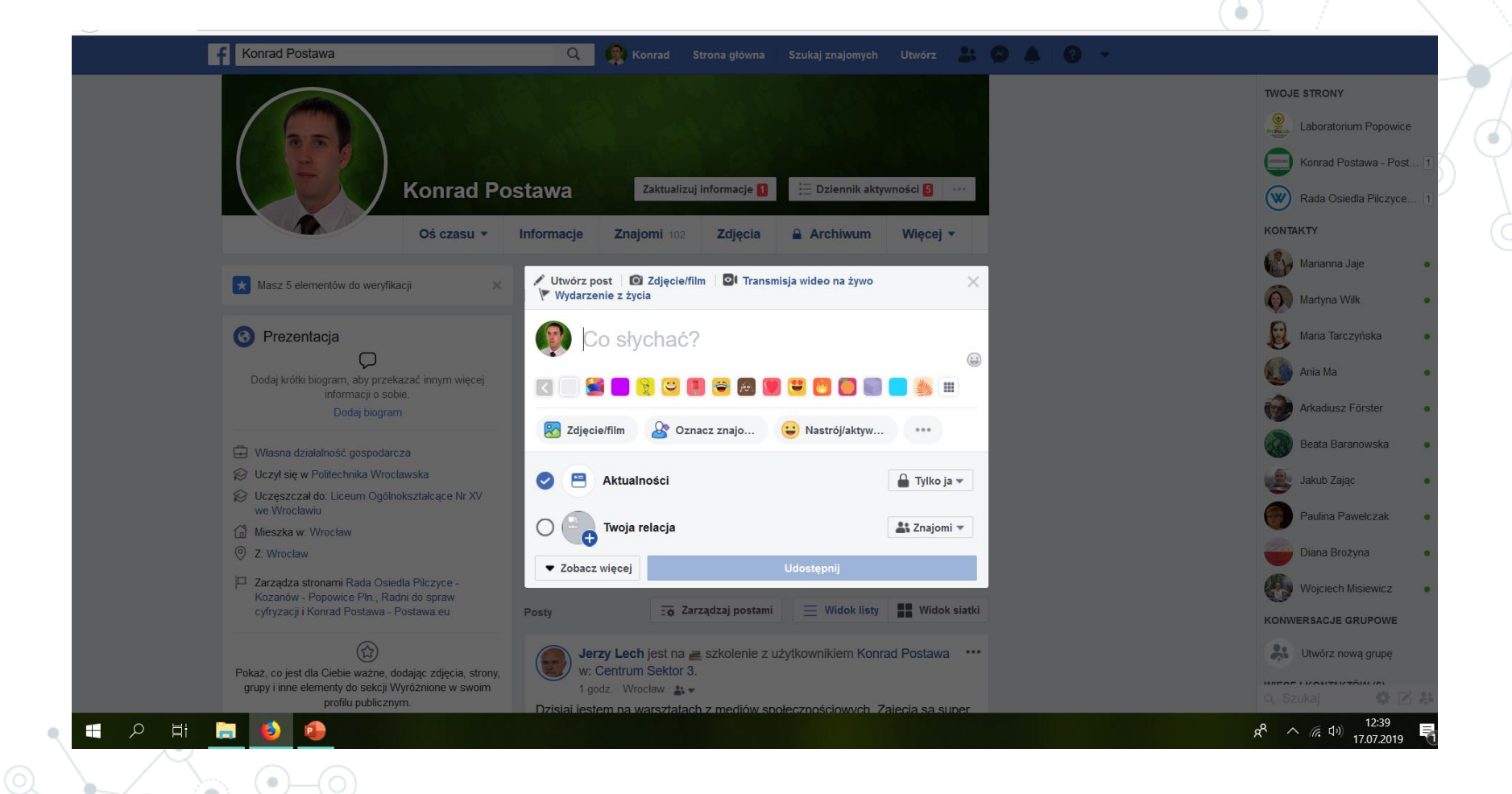

# Piszemy nowy post.

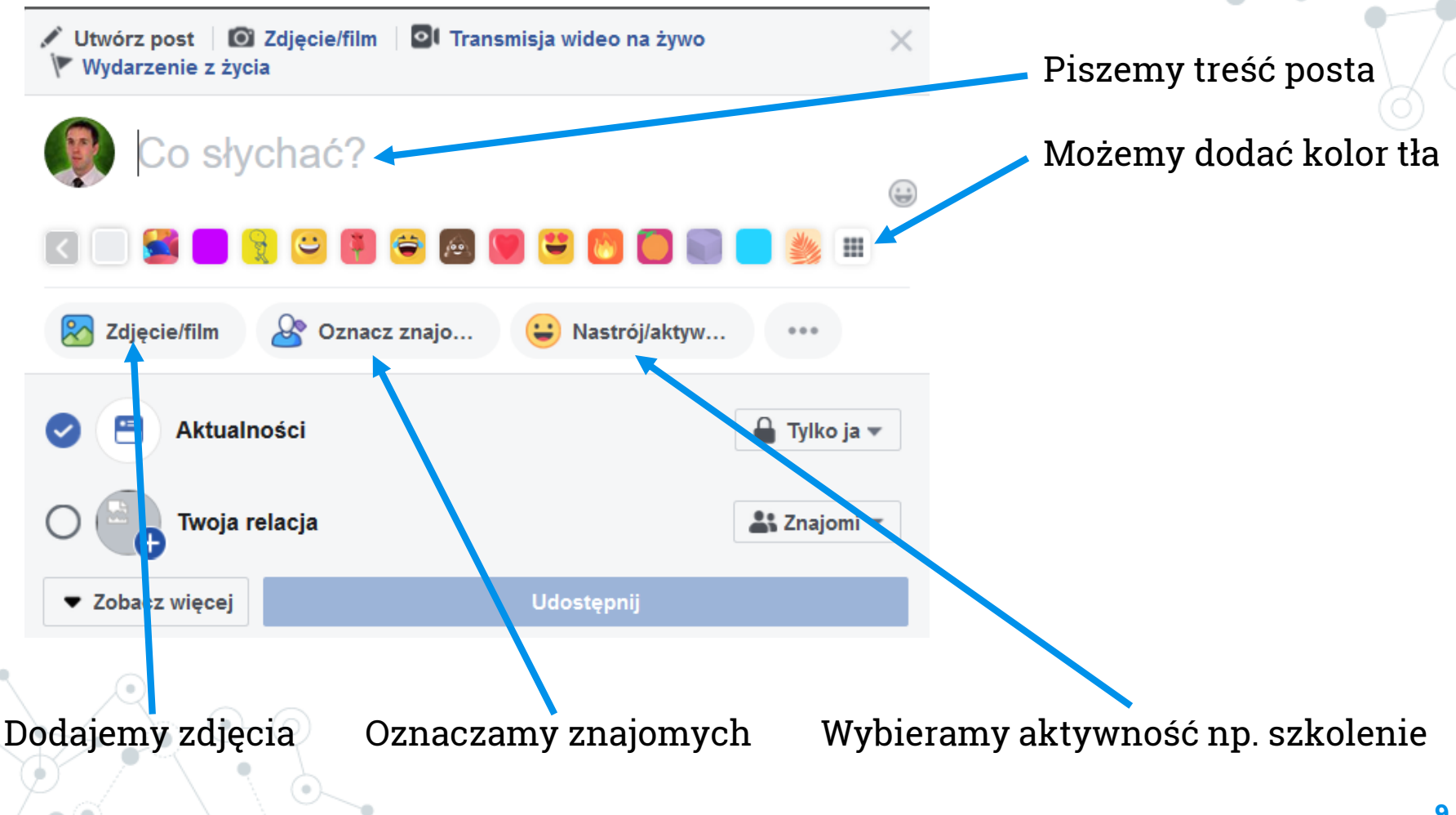

# Piszemy nowy post...

Utwórz post O Zdjęcie/film Transmisja wideo na żywo 🚩 Wydarzenie z życia Przykładowa treść mojego posta. Piszę o tym, że prowadze Proszę o ewentualne szkolenia w Sektorze 3. wsparcie organizacji udział w: szkolenie z: Tomasz Kapłon i 4 innych użytkowników. Wskazuję lokalizację ÷ Wybieram zasięg widoczności wpisu Zdjęcie/film Qo znacz znajomych Publiczne 😜 Nastrój/aktywność Zamelduj się Znajomi Znajomi z wyjątkiem 🗑 Wspólne oglądanie Konkretni znajomi Wesprzyj organizację non profit ⊡ Zagraj ze znajomymi Tylko ja 🔒 Tylko ja (+) 🔻 Aktualności Na koniec publikuję Twoja relacja よ Znajomi 🔻 wpis Zobacz więcej Udostępnij

# Edytujemy post...

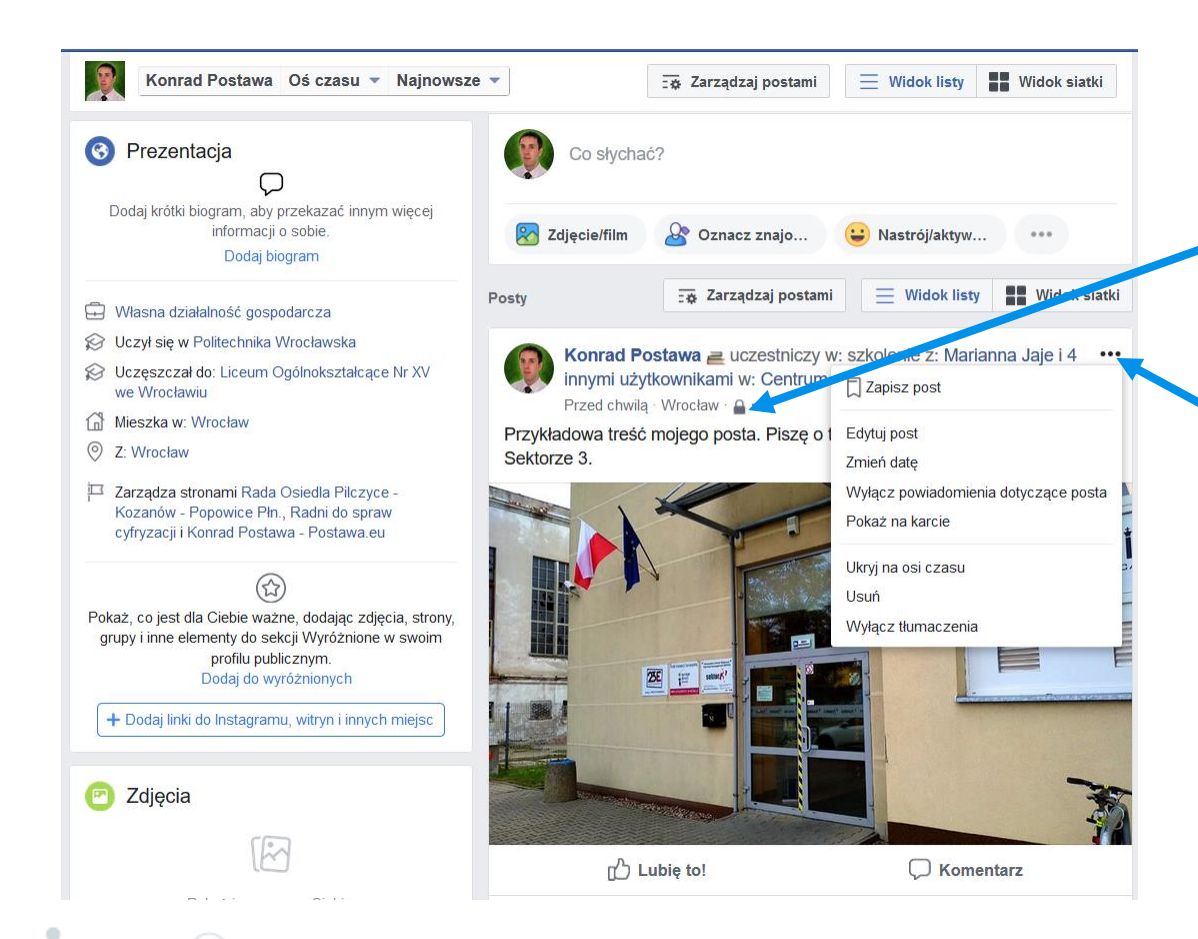

Naciskam na kłódkę by zmienić widoczność np. na publiczny.

Naciskam trzy kropki (...) i mogę:

- Edytować post
- Zmienić datę
- Wyłączyć powiadomienia
- Pokazać w karcie
- Ukryć na osi czasu
- Usunąć
- Wyłączyć tłumaczenie

### Co jeszcze można utworzyć?

Czy na Facebooku tworzymy tylko posty?

### Utwórz...

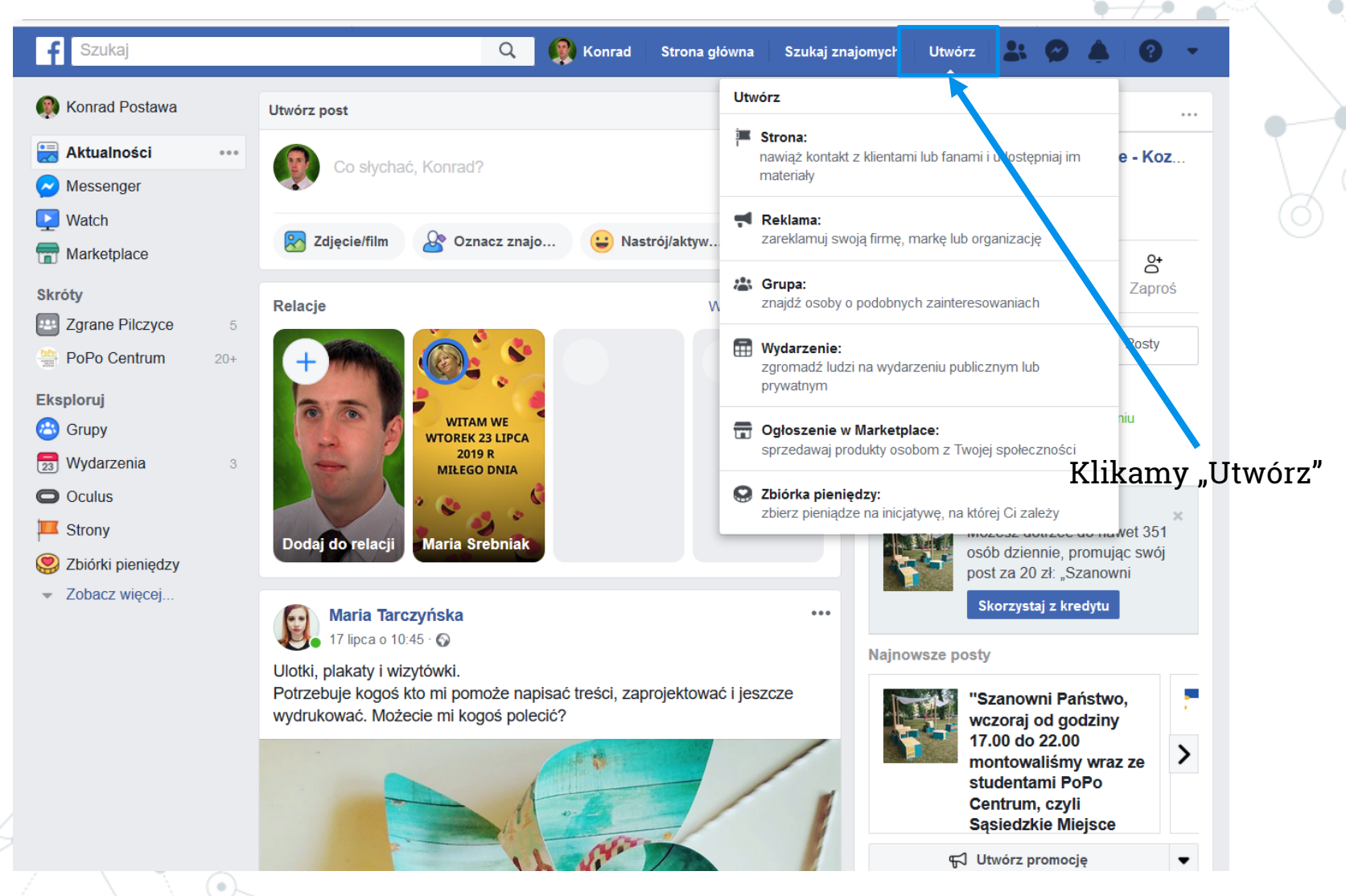

# Utwórz, ale co?

#### Utwórz

#### Strona:

nawiąż kontakt z klientami lub fanami i udostępniaj im materiały

Reklama: zareklamuj swoją firmę, markę lub organizację

Grupa: znajdź osoby o podobnych zainteresowaniach

Wydarzenie: zgromadź ludzi na wydarzeniu publicznym lub prywatnym

#### Ogłoszenie w Marketplace:

sprzedawaj produkty osobom z Twojej społeczności

#### Zbiórka pieniędzy:

zbierz pieniądze na inicjatywę, na której Ci zależy

Strona, czyli fanpage. Jest to odpowiednik strony internetowej umieszczonej na FB.

Reklama, czyli sposób na promowanie swojej marki, firmy lub produktu.

Grupa to wydzielone miejsc, gdzie toczy się dyskusja na jeden konkretny temat.

Wydarzenie jest substytutem kalendarza, który pozwala na wyszukiwanie imprez.

Ogłoszenie w Marketplace, to sposób na sprzedaż i zakup produktów.

Zbiórka pieniędzy, to nowa opcja, która pozwala na przekazanie dotacji na rzecz organizacji non-profit.

### Strona

f Szukaj

🧖 Konrad 🛛 Strona główna 🔹 Szukaj znajomych 🔹 Utwórz 🛛 🐣 📣

#### Utwórz stronę

Połącz swoją firmę, inicjatywę lub siebie ze światową społecznością użytkowników Facebooka. Aby rozpocząć, wybierz kategorię strony.

Q

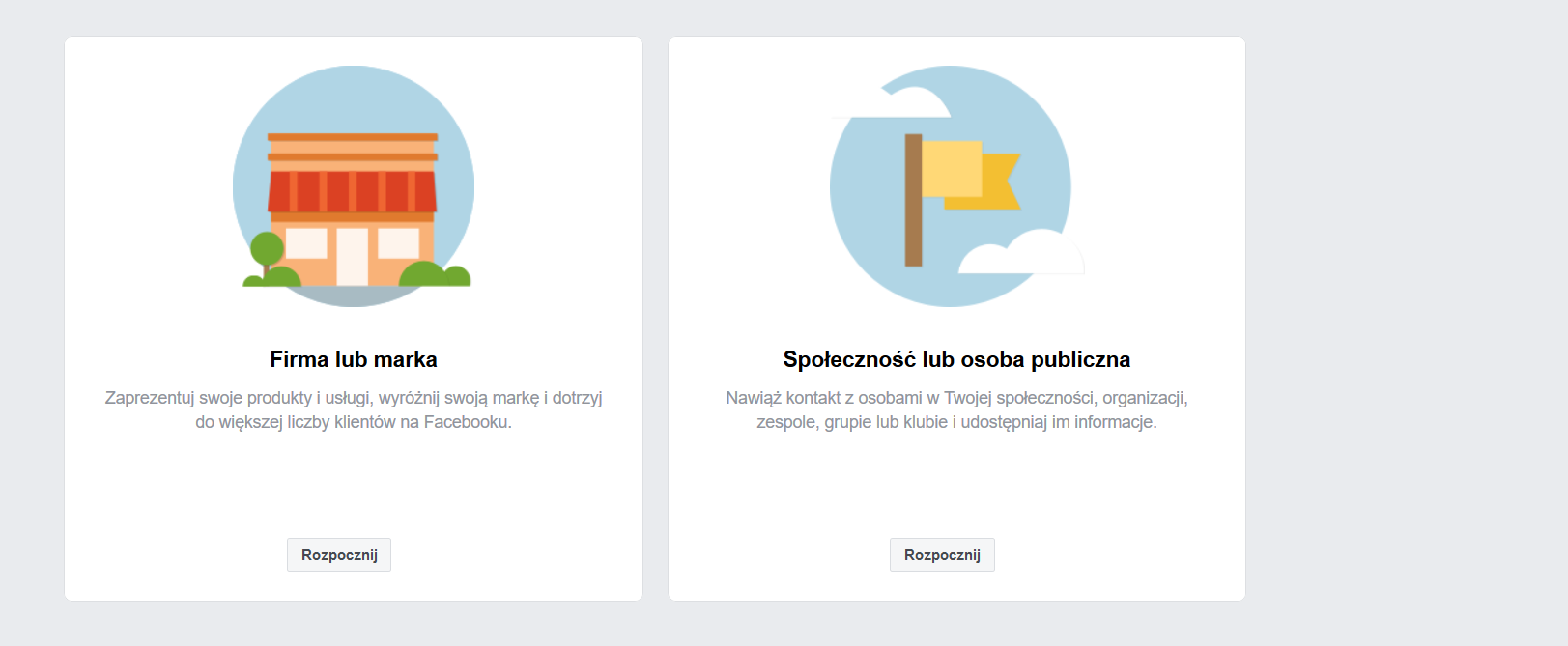

Czat (9) 🗹 🤼

.....

### Reklama

| f $\equiv$ Menedżer reklam |                                     | Szukaj 🔍 👷 Konrad 👻 🌲 🏘 🛛     |
|----------------------------|-------------------------------------|-------------------------------|
| Konrad Postawa (103483… 🔻  | Utwórz nową kampanię 🕕 Użyj istniej | zjącej kampanii 🚯             |
| Kampania Cel               | Kampania: Wybierz cel.              | Przełącz na szybkie tworzenie |

#### 🔠 Zestaw reklam

| Odbiorcy             | 0 |
|----------------------|---|
| Umiejscowienia       | - |
| Budżet i harmonogram | 0 |

#### Reklama

|  | Format                       | í |
|--|------------------------------|---|
|  | Multimedia                   | í |
|  | Dodatkowy materiał reklamowy | 1 |

#### Jaki jest Twój cel marketingowy? Pomoc: wybór celu

| Świadomość            | Działania              | Konwersja           |
|-----------------------|------------------------|---------------------|
| Rozpoznawalność marki | Ruch                   | Konwersje           |
| 🔆 Zasięg              | Aktywność              | Sprzedaż z katalogu |
|                       | Instalacje aplikacji   | Ruch w firmie       |
|                       | Wyświetlenia filmu     |                     |
|                       | Pozyskiwanie kontaktów |                     |
|                       | Viadomości             |                     |

Zamknij

# Grupa

F Konrad Postawa

#### 🧖 Konrad 🛛 Strona główna 🔷 Szukaj znajomych 🛛 Utwórz 🛛 🐣 🧑 📼

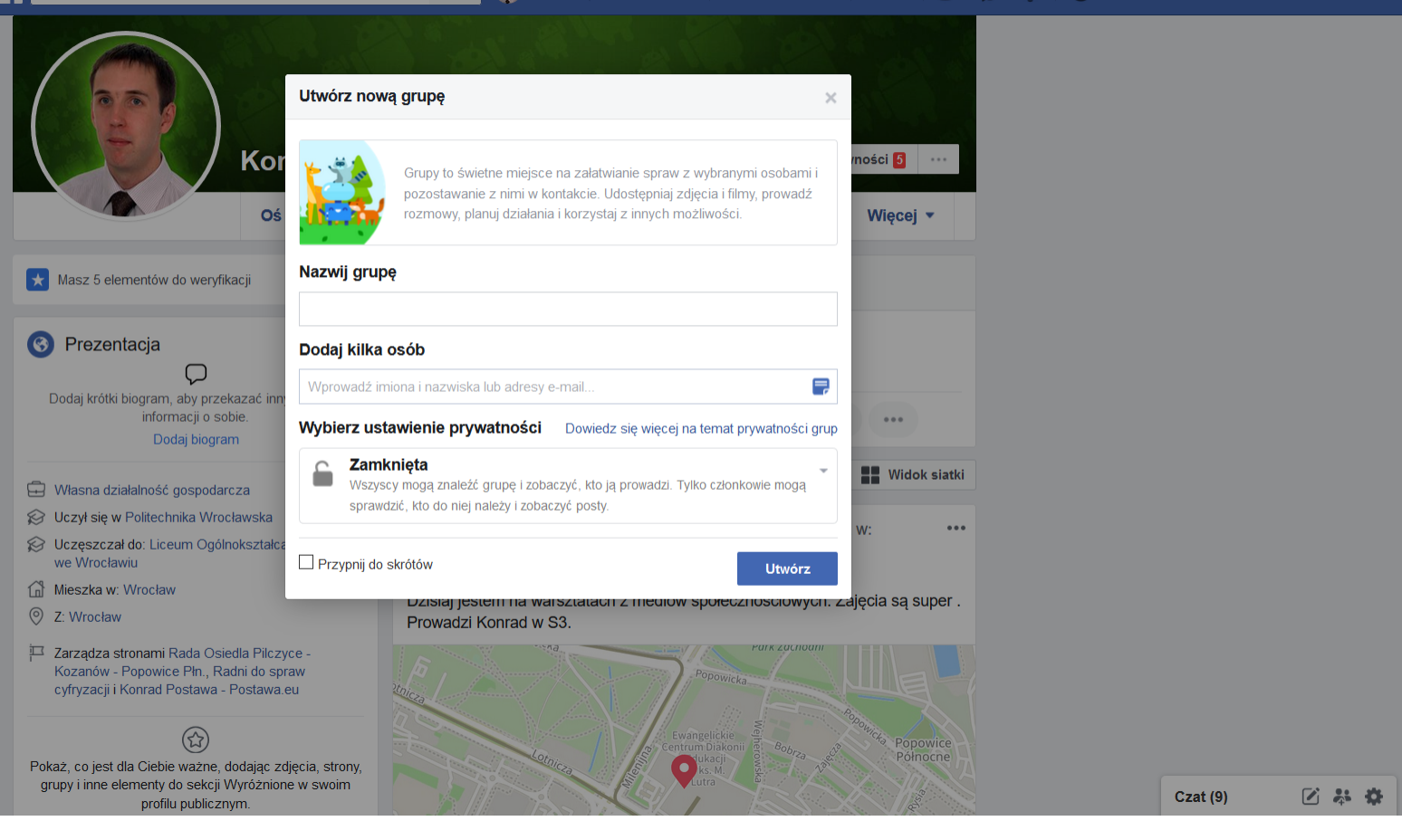

Q

# Wydarzenie

| Konrad Postawa                                                                                                    |                                                                                                 | 🔍 🧛 Konrad Strona główna Szukaj znajomych Utwórz 🤽 🚱 🔺 👔 🔻                                                                                                    |  |
|----------------------------------------------------------------------------------------------------|-------------------------------------------------------------------------------------------------|----------------------------------------------------------------------------------------------------|--|
|                                                                                                    | Utwórz wydarze                                                                                  | rzenie pr 🔻 X                                                                                                    |  |
|                                                                                                    | Tworzysz wydarzenie pry<br>później na publiczne.                                                | prywatne. Aby chronić prywatność uczestników, nie będzie można zmienić go                                                                                                    |  |
|                                                                                                    | Zdjęcie lub film<br>wydarzenia                                                                  | © Wybierz motyw ⊚ Prześlij zdjęcie lub film <b>ęcej •</b>                                                                                                    |  |
| Masz 5 elementów do weryfikacj                                                                                                    |                                                                                                 | Polecane motywy ×                                                                                                    |  |
| Dodaj krótki biogram, aby przekaz<br>informacji o sobie<br>Dodaj biogram                                                                              | Nazwa wydarzenia                                                                                | Dodaj krótką, czytelną nazwę     0 / 64                                                                                                    |  |
| <ul> <li>Własna działalność gospodarcza</li> <li>Uczył się w Politechnika Wrocław</li> <li>Uczęszczał do: Liceum Ogólnoka<br/>we Wrocławiu</li> </ul> | Lokalizacja<br>Opis                                                                             | Dołącz miejsce lub adres     Widok siatki       Poinformuj odbiorców, czego dotyczy wydarzenie     ••••                                                                                                    |  |
| <ul> <li>Mieszka w: Wrocław</li> <li>Z: Wrocław</li> <li>Zarządza stronami Rada Osiedla</li> </ul>                                                    | Data/godzina                                                                                    | 23.7.2019 🖮 13:00 🕚 UTC+02 są super .<br>+ Godzina zakończenia Y                                                                                                    |  |
| Kozanów - Popowice Pln., Radni<br>cyfryzacji i Konrad Postawa - Pos<br>Pokaż, co jest dla Ciebie ważne, dodz<br>grupy i inne elementy do sekcji Wyra  | Kiedy tworzysz wydarzen<br>zasady dotyczące stron, g<br>jąc zdjęcia, strony,<br>sźnione w swoim | renie na Facebooku, mają zastosowanie<br>n, grup i wydarzeń.<br>Utwórz wydarzenie prywatne<br>Centrum Diakonu<br>Okacji do kaj statu do kaj statu d |  |
| profilu publicznym                                                                                                    |                                                                                                 | Czat (9) 🖉 🧩 🗘                                                                                                    |  |

# Sklep

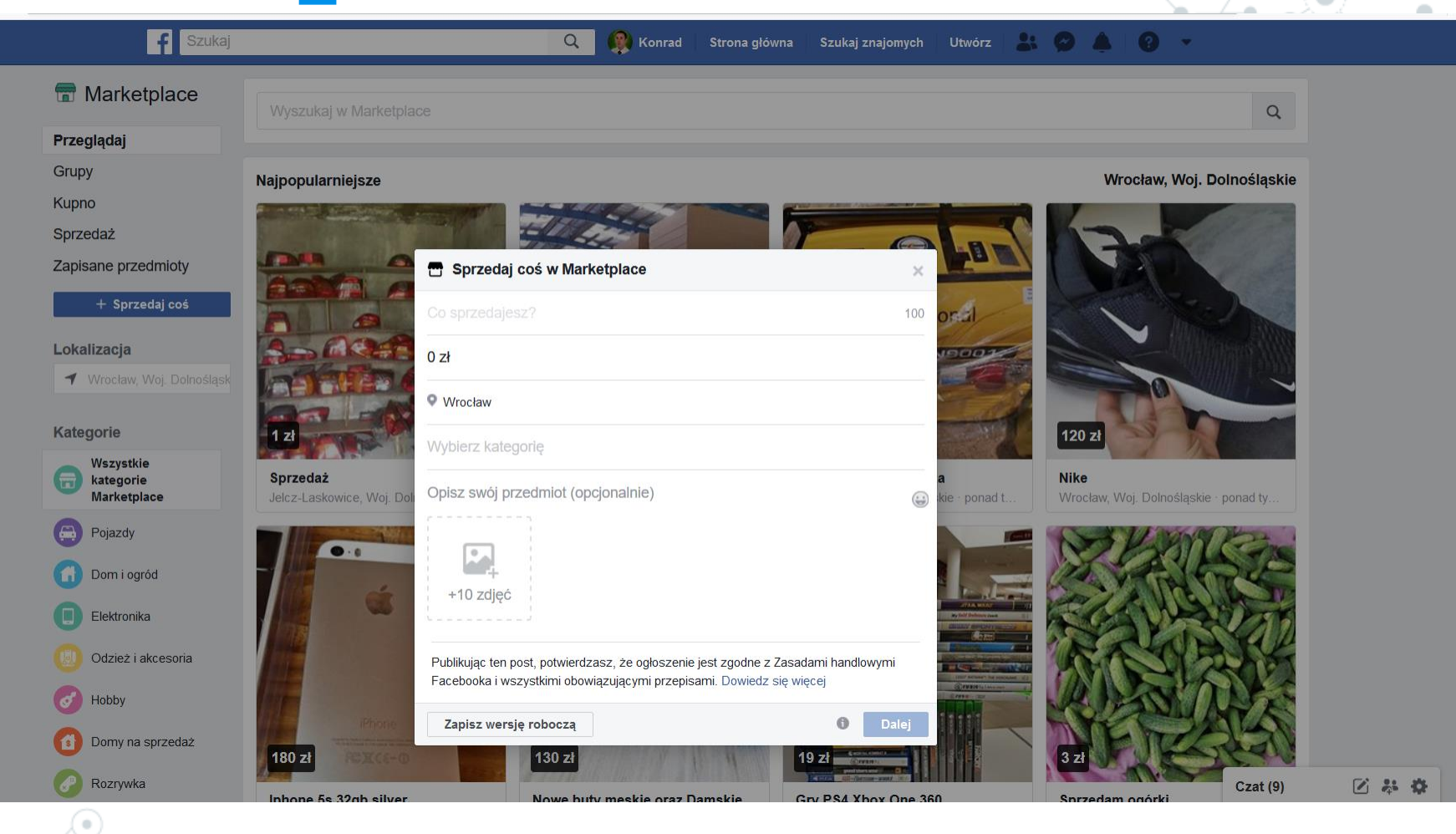

## Zbiórka

| Konrad Postawa                                                                                                    | 🔍 🥋 Konrad Strona główna Szukaj znajomych Utwórz 🔐 🔗 🔔                                                                                                    | 0 - |
|----------------------------------------------------------------------------------------------------|----------------------------------------------------------------------------------------------------|-----|
|                                                                                                    | Wybierz organizację charytatywną X                                                                                                    |     |
|                                                                                                    | Wyszukaj organizację charytatywną, aby ją wesprzeć Lokalizacja 💌 🗙                                                                                                    |     |
| К                                                                                                    | WOŚP         Emilia Chmura, Beata Baranowska i 3 innych znajomych przekazali datki • Usługi zdrowotne i społeczne • Mokotów, Warszawa, Poland                                        |     |
| Masz 5 elementów do weryfikacji                                                                                     | Fundacja Dzieciom "Zdążyć z Pomocą"     Ięcej •       Paulina Pawelczak i 29 200 innych osób lubią tę organizację charytatywną • Rozwój społeczno-gospodarczy • Warszawa     •       |     |
| Prezentacja                                                                                                    | Fundacja Rak'n'Roll Wygraj Życie           Maciej Szabatowski przekazał datek • Usługi zdrowotne i społeczne • Warszawa                                                              |     |
| Dodaj krótki biogram, aby przekaza<br>informacji o sobie<br>Dodaj biogram                                           | Fundacja DKMS           Monika Zaucha, Marta Žak i 596 839 innych użytkowników lubią tę organizację           charytatywną • Usługi zdrowotne i społeczne • Ochota, Warszawa, Poland |     |
| <ul> <li>Własna działalność gospodarcza</li> <li>Uczył się w Politechnika Wrocławs</li> </ul>                       | Fundacja Niechciane i Zapomniane - SOS dla Zwierząt       Widok siatki         60 888 osób lubi tę organizację charytatywną • Zwierzęta • Łódź       ••••                            |     |
| <ul> <li>Uczęszczał do: Liceum Ogólnoksz<br/>we Wrocławiu</li> <li>Mieszka w: Wrocław</li> <li>Z Wrocław</li> </ul> | Fundacja Dom dla Kundelka         10 938 osób lubi tę organizację charytatywną • Zwierzęta • Poddębice         a są super .                                                          |     |
| Zarządza stronami Rada Osiedla F<br>Kozanów - Popowice Pin., Radni d<br>cyfryzacji i Konrad Postawa - Post          | Schronisko w Korabiewicach Viva<br>Alina Puchalska i 184 492 inne osoby lubią tę organizację charytatywną • Zwierzęta •<br>Puszcza Mariańska                                         |     |
|                                                                                                    | Szlachetna PACZKA                                                                                                    |     |

Wyszukiwanie i dodawanie znajomych

Jak to robić i jak to działa?

# Wyszukaj znajomych

| Szukaj Q                                                                                                    | 👰 Konrad 🛛 Strona główna 🛛 Szukaj znajo | omych Utwórz 🏦 🔗 🌲 🤶 🔹                                                              |
|----------------------------------------------------------------------------------------------------|-----------------------------------------|-------------------------------------------------------------------------------------|
| Przejrzyj swoje propozycje znajomych                                                                                                    |                                         |                                                                                     |
| Anna Dworak<br>Cuzył(a) się w: Uniwersytet Wrocławski<br>Jerzy Lech i 16 innych wspólnych znajomyc<br>Znajomy zaproponowany przez użytkownika Halina Miara | Dodaj<br>Ch Zignoruj                    | Możemy dodać kogoś do<br>znajomych. Wymaga to<br>zaczekania na akceptacie.          |
| Odpowiedz na 14 zaproszeń do grona znajomych<br>Pokaż wysłane zaproszenia                                                                                  |                                         | - (1) ] . (                                                                         |
| Bożena Edwarda<br>Grzegorz Pilch i 1 inny wspólny znajomy                                                                                                  | Potwierdzam usun zaproszenie            | <ul> <li>Jeśli ktoś nas zaprosi, to</li> <li>my akceptujemy zaproszenie.</li> </ul> |
| Artur Szewczykowski<br>1 wspólny znajomy                                                                                                    | Potwierdzam Usuń zaproszenie            | Możemy też usunąć                                                                   |
| Ela Morela                                                                                                    | Potwierdzam Usuń zaproszenie            | chcemy kontaktu.                                                                    |
| Krystyna Stec<br>Mieszka w: Wrocław                                                                                                    | Potwierdzam Usuń zaproszenie            |                                                                                     |

## Znajomi z poza listy

![](_page_22_Figure_1.jpeg)

7 kwi 2017 · 🚳 · Izabela Salwa udostępniła post.

2018

Messenger, czyli rozmowy "na żywo"

Facebook jako komunikator.

### Messenger

#### Strona główna > Messenger

![](_page_24_Figure_2.jpeg)

### Ustawienia i wiadomości

#### 🦚 Czaty

![](_page_25_Figure_2.jpeg)

Stare Popowice Wrocław, Alte Pöpelwit... Wysłano załacznik. • 7 sty

![](_page_25_Picture_4.jpeg)

Popowice Wrocław Wysłano załącznik. • 7 sty

![](_page_25_Picture_6.jpeg)

Visit Wroclaw Dzięki za ten plik, zapoznamy się. Jeśl... · 7 sty

Wrocław naszemiasto.pl Wysłano załącznik. · 7 sty

![](_page_25_Picture_9.jpeg)

Centrum Sektor 3 Wysłano załącznik. · 7 sty

**Ania Ma** Przywitaj się z Ania, nową znajomą n... • 7 sty

![](_page_25_Picture_12.jpeg)

Zdrowy-Senior.org Wysłano załącznik. • 7 sty

![](_page_25_Picture_14.jpeg)

Stowarzyszenie Żółty Parasol Wysłano załącznik. • 7 sty

Wrocław rozmawia Wysłano załącznik. • 7 sty

Akademia Leonarda da Vinci ZŁOTY WIEK Wysłano załącznik. · 7 sty Nowa wiadomość, pisanie mail do jednego znajomego lub do grupy.

#### Ustawienia

- Aktywne kontakty
- Inne
- Zarchiwizowane wątki
- Nieprzeczytane wątki
- Pomoc
- Zgłoś problem

### Rozmowy głosowe i wideo

![](_page_26_Figure_1.jpeg)

Rozmowa wideo, czyli coś w rodzaju Skype. Widzimy się i słyszymy.

Rozmowa głosowa, czyli substytut rozmowy telefonicznej. Słyszymy się, ale nie widzimy.

### Co można wysyłać?

![](_page_27_Figure_1.jpeg)

# Dziękujemy za dziś

### Może są jeszcze jakieś pytania?

Prezentacje znajdziecie na stronie: www.propolab.f-as.pl w zakładce "**Reporterzy Społeczni**"

![](_page_28_Figure_3.jpeg)